# ENVIAR NOTIFICAÇÃO

Versão 3.1

## Histórico de Revisão do Manual

| Versão | Autor                               | Data       | Descrição                       |
|--------|-------------------------------------|------------|---------------------------------|
| 1.0    | Equipe suporte<br>Plataforma Brasil | 07/05/2012 | Criação do<br>documento         |
| 1.1    | Equipe suporte<br>Plataforma Brasil | 06/09/2012 | Revisão do<br>documento V2.11   |
| 1.2    | Equipe suporte<br>Plataforma Brasil | 18/12/2012 | Revisão do<br>documento V2.15   |
| 2.0    | Equipe suporte<br>Plataforma Brasil | 12/09/2013 | Revisão do<br>documento (V2.18) |
| 3.0    | Equipe suporte<br>Plataforma Brasil | 29/04/2014 | Revisão do<br>documento (V2.20) |
| 3.1    | Equipe suporte<br>Plataforma Brasil | 02/07/2014 | Revisão do<br>documento (V2.21) |

OBS.: Para sugestões, a fim de aprimorar os manuais de orientação do sistema Plataforma Brasil, favor enviar e-mail para: plataformabrasil@saude.gov.br

#### ENVIAR NOTIFICAÇÃO

- 1. Acesse o endereço: <u>http://www.saude.gov.br/plataformabrasil</u>:
- A Notificação deve ser utilizada quando houver necessidade de encaminhar documentos ao CEP, como: Comunicação de Início do Projeto; Carta de Autorização da Instituição; Envio de Relatório Parcial, etc. Nos documentos encaminhados NÃO DEVE constar alteração no conteúdo do projeto (Emenda);
- 3. Só é possível enviar Notificação em PROJETOS APROVADOS;
- 4. Emendas em tramitação não impedem o envio de Notificação;
- 5. A Notificação não é replicada no Sistema;

| Público       Pesquisador       CONEP       Atterar Meus Dados         Você esté em: Pesquisador > Gerir Pesquisa       GERIR PESQUISA         Para cadastrar um novo projeto, clique aqui; Nova Submissão       Para cadastrar projetos aprovados anteriores à Plataforma Brasil, clique a         Projetos de Pesquisa:       Número CAAE:         Título da Pesquisa:       Número CAAE:         Pesquisador Responsável:       Última Modificação:         Tipo de Submissão:       Selecione         Palavra-chave:       Selecione         Selecione       Não Aprovado na CONEP         Aguardando para Tramitar       Não Aprovado na CONEP         Não Aprovado no CEP       Recurso Não Aprovado no CEP         Em Aprovado       Não Aprovado na CONEP         Em Aprovado       Pendência Documental Emitida pela CONEP         Em Recurso Submetido à OCEP       Recurso Submetido à OCEP         Em Recurso Submetido à CONEP       Recurso Submetido à OCEP         Em Recurso Submetido à OCEP       Recurso Submetido à OCEP         Em Recurso Submetido à OCEP       Recurso Submetido à OCEP         Em Recurso Submetido à OCEP       Recurso Submetido à OCEP         Em Edição       Pendência Documental Emitida pela CONEP         Em Recepção e Validação Documental       Pendência Emitida pela CONEP         Em Rece                                                                                                    |  |
|----------------------------------------------------------------------------------------------------|--|
| Publico       Pequisador       CUNEP       Atterar Madus Dados         Você está em: Pesquisador > Gerir Pesquisa               GERR PESQUISA                 Para cadastrar um novo projeto, clique aqui: Nova Submissão Para cadastrar projetos aprovados anteriores à Plataforma Brasil, clique a projeto anterior            Projeto ade Pesquisa:               Título da Pesquisa:               Palavra-chave:                 Situação da Pesquisa                   Marcar Todas                                                                                                    |  |
| Você está em: Pesquisador > Gerir Pesquisa  GERIR PESQUISA  Para cadastrar um novo projeto, clique aqui:Nova Submissão Para cadastrar projetos aprovados anteriores à Plataforma Brasil, clique a Projeto anterior  Projeto ad Pesquisa:  Título da Pesquisa:  Número CAAE:  Pesquisador Responsável:  Uítima Modificação:  Tipo de Submissão:  Palavra-chave:  Situação da Pesquisa  Marcar Todas Aguardando para Tramitar Aguardando para Tramitar Aguardando para Tramitar Aguardando para Tramitar Aguardando para Tramitar Aguardando para Tramitar Aguardando para Tramitar Aguardando para Tramitar Aguardando para Tramitar Aguardando para Tramitar Aguardando para Tramitar Aguardando para Tramitar Aguardando para CEP Agrovado Aguardando para Tramitar Aguardando para CEP Aguardando para CEP Aguardando para CEP Aguardando para CEP Aguardando para Tramitar Aguardando para CEP Aguardando para Tramitar Aguardando para Tramitar Aguardando para CEP Aguardando para CEP Aguardando                                                                                                    |  |
| GERIR PESQUISA         Para cadastrar um novo projeto, clique aqui: Nova Submissão Para cadastrar projetos aprovados anteriores à Plataforma Brasil, clique a Projeto anterior         Projeto ade Pesquisa:         Número CAAE:         Origito ad Pesquisa:         Vitima Modificação:         Tipo de Submissão:         Pesquisador Responsável:         Última Modificação:         Palavra-chave:         Selecione         Palavra-chave:         Marcar Todas         Aguardando para Tramitar         Não Aprovado na CONEP         Recurso Submetido ao CEP         Bracurso Submetido ao CEP         Em Apreciação Ética         Pendência Documental Emitida pela CONEP         Recurso Submetido ao CEP         Em Apreciação Ética         Pendência Documental Emitida pela CONEP         Recurso Submetido ao CEP         Em Edição         Pendência Emitida pela CONEP         Retirado         Pendência Emitida pela CONEP         Retirado <td colspane"2"<="" th=""></td>                                                                                                    |  |
| Para cadastrar um novo projeto, clique aqui: Nova Submissão Para cadastrar projetos aprovados anteriores à Plataforma Brasil, clique a<br>Projeto anterior  Projetos de Pesquisa:  Título da Pesquisa:  Pesquisador Responsável:  Pesquisador Responsável:  Pelavra-chave:  Situação da Pesquisa  Marcar Todas Aguardando para Tramitar Aguardando para Tramitar Pendência Documental Emitida pela CONEP Recurso Submetido à CONEP Recurso Submetido à CONEP Recurso Submetido                                                                                                    |  |
| Projetos de Pesquisa:       Número CAAE:         Título da Pesquisa:       Útima Modificação:         Pesquisador Responsável:       Útima Modificação:         Pesquisador Responsável:       Ítima Modificação:         Pesquisador Responsável:       Ítima Modificação:         Pesquisador Responsável:       Ítima Modificação:         Pesquisador Responsável:       Ítima Modificação:         Pelavra-chave:       Ítima Modificação         Marcar Todas       Não Aprovado na CONEP         Aguardando para Tramitar       Não Aprovado no CEP         Em Apreciação Ética       Pendência Documental Emitida pela CONEP         Em Recepção e Validação Documental       Pendência Emitida pela CONEP         Em Recepção e Validação Documental       Pendência Emitida pela CONEP         Mão Aprovado - Não Cabe Recurso       Pendência Emitida pela CONEP                                                                                                    |  |
| Título da Pesquisa:       Número CAAE:         Pesquisador Responsável:       Última Modificação:         Tipo de Submissão:       Selecione         Palavra-chave:       Selecione         Situação da Pesquisa       Selecione         Marcar Todas       Aguardando para Tramitar         Aguardando para Tramitar       Não Aprovado na CONEP         Recurso Não Aprovado no CEP       Recurso Submetido ao CEP         Em Apreciação Ética       Pendência Documental Emitida pela CONEP         Em Edição       Pendência Documental Emitida pela CONEP         Em Recepção e Validação Documental       Pendência Emitida pela CONEP         Em Recepção e Validação Documental       Pendência Emitida pela CONEP         Retirado       Pendência Emitida pela CONEP         Em Recepção e Validação Documental       Pendência Emitida pela CONEP         Bradencia Documental       Pendência Emitida pela CONEP         Bradencia Documental       Pendência Decurso Submetido à CONEP         Bradencia Documental       Pendência Decurso Submetido pelo Centro Coordenador         Não Aprovado - Não Cabe Recurso       Pendência Emitida pela CEP                                                                                                    |  |
| Pesquisador Responsável:<br>Última Modificação: Tipo de Submissão:<br>Selecione<br>Palavra-chave:<br>Situação da Pesquisa<br>Marcar Todas<br>Aguardando para Tramitar Não Aprovado na CONEP<br>Aguardando para Tramitar Não Aprovado no CEP<br>Em Apreciação Ética<br>Pendência Documental Emitida pela CONEP<br>Em Recurso Submetido ao CEP<br>Em Apreciação Ética<br>Pendência Documental Emitida pela CONEP<br>Em Recurso Submetido à CONEP<br>Em Recurso Submetido à CONEP<br>Em Recurso Submetido à CONEP<br>Em Recurso Submetido ao CEP<br>Em Recurso Submetido ao CEP<br>Em Recurso Submetido ao CEP<br>Em Recurso Submetido ao CEP<br>Em Recurso Submetido ao CEP<br>Em Recurso Submetido ao CEP<br>Em Recurso Submetido ao CEP<br>Recurso Submetido ao CEP<br>Recurso Submetido ao CEP |  |
| Pesquisador Responsave:       Diffina Modulicação:       Tipo de subitisado:         Palavra-chave:       Selecione         Situação da Pesquisa       Selecione         Marcar Todas       Aguardando para Tramitar       Não Aprovado na CONEP       Recurso Não Aprovado no CEP         Marcar Todas       Não Aprovado no CEP       Recurso Submetido ao CEP         Em Apreciação Ética       Pendência Documental Emitida pela CONEP       Recurso Submetido aò CONEP         Em Edição       Pendência Documental Emitida pela CONEP       Recurso Submetido aò CONEP         Em Recepção e Validação Documental       Pendência Emitida pela CONEP       Retirado         Em Recepção e Validação Documental       Pendência Emitida pela CONEP       Retirado pelo Centro Coordenador         Não Aprovado - Não Cabe Recurso       Pendência Emitida pelo CEP       Retirado pelo Centro Coordenador                                                                                                    |  |
| Palavra-chave:                                                                                                    |  |
| Situação da Pesquisa         Marcar Todas         Aguardando para Tramitar       Não Aprovado na CONEP         Aguardando para Tramitar       Não Aprovado no CEP         Aprovado       Não Aprovado no CEP         Em Apreciação Ética       Pendência Documental Emitida pela CONEP         Em Edição       Pendência Documental Emitida pelo CEP         Em Recerção e Validação Documental       Pendência Emitida pelo CCPP         Não Aprovado - Não Cabe Recurso       Pendência Emitida pelo CEP                                                                                                    |  |
| Situação da Pesquisa         Marcar Todas         Aguardando para Tramitar       Não Aprovado na CONEP       Recurso Não Aprovado no CEP         Aprovado       Não Aprovado no CEP       Recurso Submetido ao CEP         Em Apreciação ética       Pendência Documental Emitida pela CONEP       Recurso Submetido à CONEP         Em Edição       Pendência Documental Emitida pelo CEP       Retirado         Em Recepção e Validação Documental       Pendência Emitida pelo CEP       Retirado pelo Centro Coordenador         Não Aprovado - Não Cabe Recurso       Pendência Emitida pelo CEP       Retirado pelo Centro Coordenador                                                                                                    |  |
| Marcar Todas       Não Aprovado na CONEP       Recurso Não Aprovado no CEP         Aprovado       Não Aprovado no CEP       Recurso Submetido ao CEP         Em Apreciação Ética       Pendência Documental Emitida pela CONEP       Recurso Submetido ao CEP         Em Edição       Pendência Documental Emitida pelo CEP       Retirado         Em Recepção e Validação Documental       Pendência Emitida pelo CEP       Retirado         Image: Substraine Recepção e Validação Documental       Pendência Emitida pelo CEP       Retirado         Image: Substraine Recepção e Validação Documental       Pendência Emitida pelo CEP       Retirado                                                                                                    |  |
| Em Recepção e Validação Documental     Pendência Emitida pela CONEP     Retirado pelo Centro Coordenador     Não Aprovado - Não Cabe Recurso     Pendência Emitida pelo CEP                                                                                                    |  |
|                                                                                                    |  |
| Buscar Projeto de Pesquisa Limpar                                                                                                    |  |
| Projeto de Pesquisa:                                                                                                    |  |
| Tipo <sup>©</sup> Número CAAE <sup>©</sup> Título da Pesquisa <sup>©</sup> Pesquisador Responsável <sup>©</sup> Versão <sup>©</sup> Ultima Modificação <sup>©</sup> Situação <sup>©</sup> Gestão da                                                                                                    |  |
| P 01017213.9.1001.3438 teste de projeto multicentrico com várias emendas Jurema Pesquisadora 1 5 13/09/2013 Aprovado                                                                                                    |  |
| P 01047413.4.1001.3389 coparticipante Jurema Pesquisadora 1 1 30/10/2013 Aprovado                                                                                                    |  |

6. Em seguida, surgirá a tela:

| Stabile<br>Response of sales<br>Publice Perspanador CONEP Alterne Meso Dates<br>Cadastros<br>Voci essi em: Perspaisador > Notificar Evento<br>Historiagão<br>Titulo da Perspaisador > Notificar Evento<br>Historiagão<br>Titulo da Perspaisador = 1 | Selecione o <tipo de="" notificação=""> • Tipo de Notificação: Selecione Carta de Autorização da Instituição Comunicação de Início do Projeto Envio de Relatório de Cancelamento Envio de Relatório de Início do Projeto Envio de Relatório de Suspensão de Projeto</tipo> |
|----------------------------------------------------------------------------------------------------|----------------------------------------------------------------------------------------------------|
| Clique aqui para<br>ANEXAR o documento<br>informado. Fique<br>atento para as<br>Extensões do arquivo:<br>doc., docx., odt. e pdf. –<br>2MB, no máximo                                                                                               | Envio de Relatório Parcial<br>Outros                                                                                                    |
| Para finalizar, clique<br>mensagem na parte<br>Você está em: Pesquis<br>Notificação enviada c                                                                                                    | e em <enviar notificação="">. Surgirá a seguinte e superior da tela:</enviar>                                                                                                    |

## VISUALIZAÇÃO DA NOTIFICAÇÃO PELO PESQUISADOR

O pesquisador consegue visualizar as Notificações postadas.

| Na aba <pesquisador>, clique no ícone Detalhar do projeto</pesquisador> | þ | : |  |
|-------------------------------------------------------------------------|---|---|--|
| the use it esquisadory, enque no reone Detainar do projeto              |   | • |  |

| Tipo Documento                                                                  | Situação | Arquivo                                                                                                    | Postage                      |  |
|---------------------------------------------------------------------------------|----------|----------------------------------------------------------------------------------------------------|------------------------------|--|
| Parecer Consubstanciado da CONEP                                                | A        | PB PARECER CONSUBSTANCIADO CONEP                                                                                                    | <u>2652.pdf</u> 23/07/2012 2 |  |
| Parecer Consubstanciado do CEP                                                  | A        | B PARECER COORDENADOR.pdf                                                                                                    | 26/01/2012 1                 |  |
| Projeto de Pesquisa A Securita A 26/01/2012 11:54                               |          |                                                                                                    |                              |  |
| Interface REBEC                                                                 | A        | PB XML INTERFACE REBEC.xml                                                                                                    | 26/01/2012 1                 |  |
| TCLE - Modelo de Termo de Consentimento Livre e Esclarecido                     | A        | Mark Andrew Andrew Andr | 26/01/2012 1                 |  |
| Folha de Rosto A 🗐 🔍                                                            |          |                                                                                                    | 26/01/2012 1                 |  |
| Documentos Postados da Notificação                                              |          |                                                                                                    |                              |  |
| Tipo Documento Situação Arquivo Postagem                                        |          |                                                                                                    |                              |  |
| Carta de Autorização da Instituição P 70-10-10-10-10-10-10-10-10-10-10-10-10-10 |          |                                                                                                    |                              |  |

### ANÁLISE DA NOTIFICAÇÃO NO COMITÊ DE ÉTICA:

Existem Notificações que são apenas de Ciência e Notificações que deverão ser analisadas pelo CEP.

| Tipo de Notificação                           | Opções             |  |
|-----------------------------------------------|--------------------|--|
| Envio de Relatório Parcial                    | Indicar Relatoria* |  |
| Envio de Relatório Final                      | Indicar Relatoria* |  |
| Envio de Relatório de Suspensão de<br>Projeto | Indicar Relatoria* |  |
| Envio de Relatório de Cancelamento            | Indicar Relatoria* |  |
| Outros                                        | Indicar Relatoria* |  |
|                                               | Ciência            |  |
| Carta de Autorização da Instituição           | Ciência            |  |
| Envio de Relatório de Início do Projeto       | Ciência            |  |
| Comunicação de Início do Projeto              | Ciência            |  |
| Comunicação de Término do Projeto             | Ciência            |  |

Abaixo, segue quadro com os tipos de Notificação e a ação relacionada:

\*Indicar Relatoria: nessa ação, o documento postado passa pelo trâmite básico do projeto, ou seja, deve haver Parecer do Relator, Parecer Colegiado e Parecer Consubstanciado. O CEP poderá encaminhar a Notificação à CONEP, em projetos que já foram avaliados por essa instância.

Atenciosamente,

Equipe Plataforma Brasil.